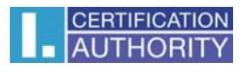

## Úprava nastavení kořenového certifikátu pro ověřování serveru

Stiskněte tlačítko **Start** (u Windows 8.1), nebo najeďte myší do levého dolního rohu obrazovky (Windows 8)

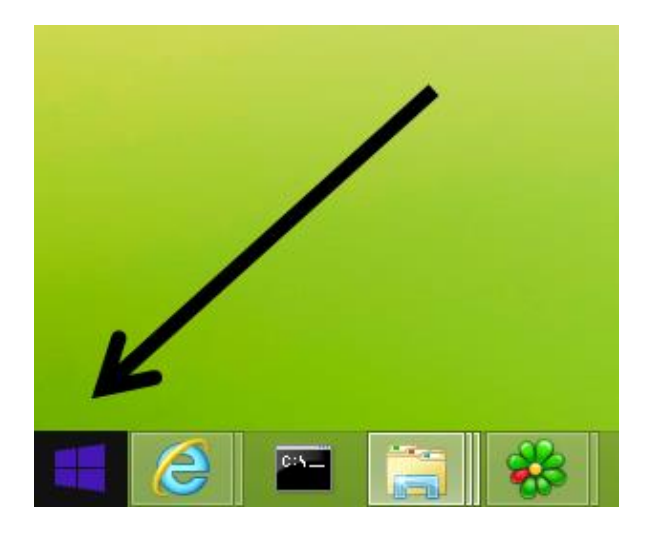

Zvolte vpravo nahoře tlačítko Hledat (ikona lupy)

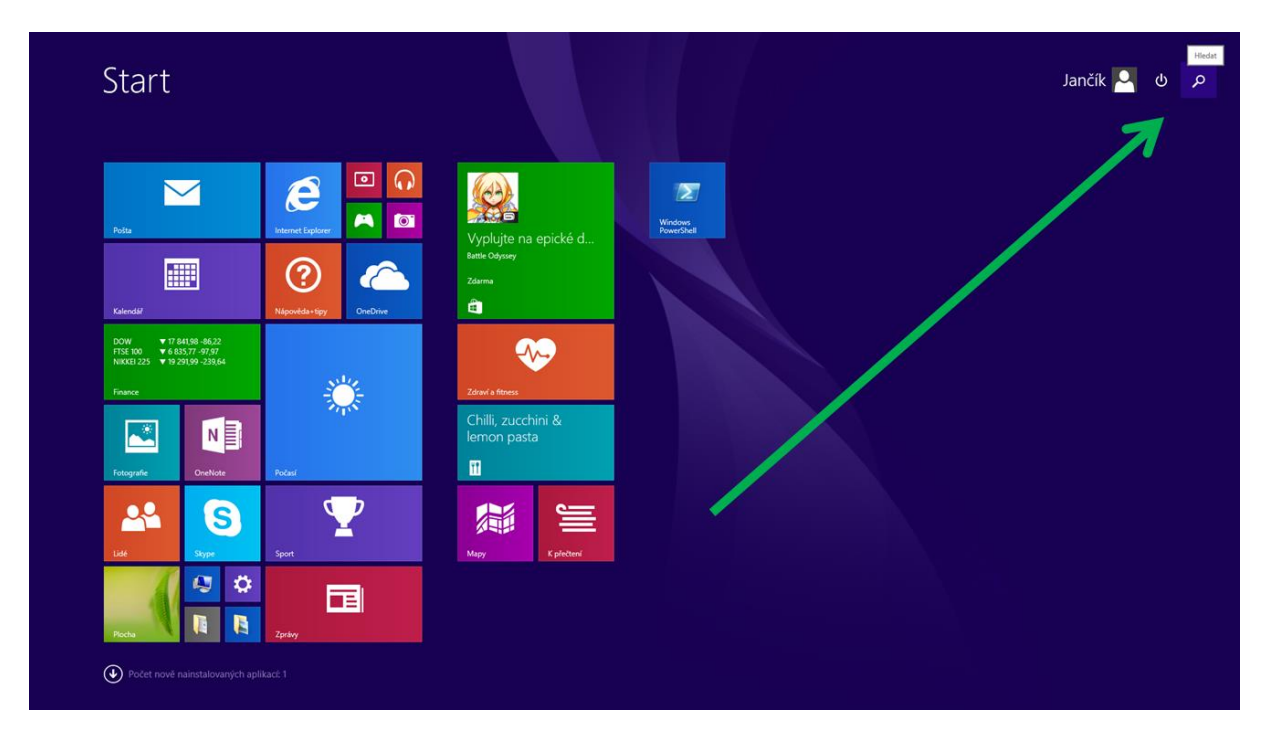

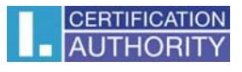

Do vyhledávače napište certmgr.msc a klikněte na nalezenou položku

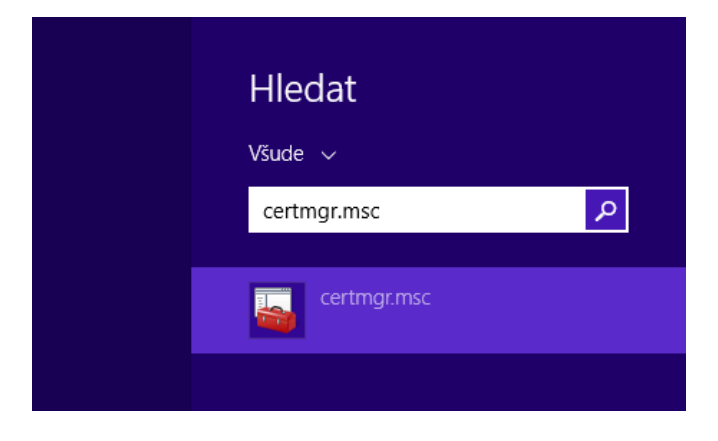

Zobrazí se Vám okno správy certifikátů. Otevřete po levé straně položku **Důvěryhodné kořenové certifikační autority** a podsložku **Certifikáty**, kde postupně otevřete níže uvedené položky (každou zvlášť):

I.CA Standard Certification Authority, 09/2009 s platností do 1.9.2019 a I.CA standard root certificate s platností do 1.4.2018 (každý zvlášť)

| 🖀 🛛 certmgr - [Certifikáty – aktuální uživatel\Důvěryhodné kořenové certifikační autority\Certifikáty] 🛛 – 🗖 💌                                                                                                    |                                                                                                    |                                                                                                    |                                                                                                    |                                                                                                    |  |  |
|----------------------------------------------------------------------------------------------------|----------------------------------------------------------------------------------------------------|----------------------------------------------------------------------------------------------------|----------------------------------------------------------------------------------------------------|----------------------------------------------------------------------------------------------------|--|--|
| <u>S</u> oubor <u>A</u> kce <u>Z</u> obrazit <u>N</u> ápověda                                                                                                    |                                                                                                    |                                                                                                    |                                                                                                    |                                                                                                    |  |  |
| 🗢 🔿   🚈 💼   🗶 🗟   📓 📷                                                                                                    |                                                                                                    |                                                                                                    |                                                                                                    |                                                                                                    |  |  |
| Certifikáty – aktuální uživatel Sobní                                                                                                    | Vystaveno pro                                                                                                    | Vystavitel                                                                                                    | Datum ukonče                                                                                                    | Zamýšlené účely                                                                                                    |  |  |
| <ul> <li>Důvěryhodné kořenové certif</li> <li>Certifikáty</li> <li>Důvěryhodnost v rámci rozlel</li> <li>Zprostředkující certifikační at</li> <li>Uživatelský objekt služby Acti</li> <li>Důvěryhodní vydavatelé</li> <li>Nedůvěryhodné certifikáty</li> <li>Kořenové certifikační autority</li> <li>Důvěryhodné osoby</li> <li>Vystavitelé ověření klienta</li> <li>Ostatní uživatelé</li> <li>Požadavek na zápis certifikátu</li> </ul> | DigiCert Global Root CA     DigiCert High Assurance EV Ro     DST Root CA X3     Entrust Root Certification Auth     Entrust.net Certification Author     Equifax Secure Certificate Auth     GeoTrust Global CA     GeoTrust Primary Certification     GlobalSign Root CA     Go Daddy Class 2 Certificate Auth     GTE CyberTrust Global Root | DigiCert Global Root CA<br>DigiCert High Assurance EV Root<br>DST Root CA X3<br>Entrust Root Certification Authority<br>Equifax Secure Certificate Authority<br>GeoTrust Global CA<br>GeoTrust Primary Certification Au<br>GlobalSign Root CA<br>Go Daddy Class 2 Certification Au<br>Go Daddy Root Certificate Author<br>GTE CyberTrust Global Root | 10. 11. 2031<br>10. 11. 2031<br>30. 9. 2021<br>27. 11. 2026<br>24. 7. 2029<br>22. 8. 2018<br>21. 5. 2022<br>17. 7. 2036<br>28. 1. 2028<br>29. 6. 2034<br>1. 1. 2038<br>14. 8. 2018 | Ověréní serveru, Ov<br>Ověření serveru, Ov<br>Zabezpečení e-mail<br>Ověření serveru, Ov<br>Zabezpečení e-mail<br>Ověření serveru, Ov<br>Ověření serveru, Ov<br>Ověření serveru, Ov<br>Ověření serveru, Ov<br>Ověření serveru, Ov<br>Ověření serveru, Ov |  |  |
| Důvěryhodné kořeny čipovýc                                                                                                    | I.CA - Qualified Certification Au         I.CA - Qualified root certificate         I.CA - Standard Certification Au         I.CA - Standard root certificate                                                                                                    | I.CA - Qualified Certification Auth<br>I.CA - Qualified root certificate<br>I.CA - Standard Certification Auth<br>I.CA - Standard root certificate                                                                                                    | 1. 9. 2019<br>1. 4. 2018<br>1. 9. 2019<br>1. 4. 2018                                                                                                    | Ověření serveru, Ov<br><vše><br/>Ověření serveru, Ov<br/>Ověření serveru, Ov</vše>                                                                                                    |  |  |
|                                                                                                    | I.CA – Test Qualified Certificati     Juur-SK     KCA NBU SR 3     Iocalhost     Microsoft Authenticode(tm) Ro     Microsoft Root Authority     Microsoft Root Certificate Auth     Microsoft Root Certificate Auth     Microsoft Root Certificate Auth                                                                                         | I.CA – Test Qualified Certification<br>Juur-SK<br>KCA NBU SR 3<br>localhost<br>Microsoft Authenticode(tm) Root<br>Microsoft Root Authority<br>Microsoft Root Certificate Authori<br>Microsoft Root Certificate Authori                                                                                                    | 1. 1. 2020<br>26. 8. 2016<br>6. 11. 2025<br>30. 4. 2035<br>1. 1. 2000<br>31. 12. 2020<br>10. 5. 2021<br>24. 6. 2035<br>23. 3. 2036                                                 | <vše><br/>Ověření serveru, Ov<br/><vše><br/>Ověření serveru<br/>Zabezpečení e-mail<br/><vše><br/><vše><br/><vše><br/><vše><br/><vše></vše></vše></vše></vše></vše></vše></vše>                                                                          |  |  |
| < >                                                                                                    | <                                                                                                    |                                                                                                    |                                                                                                    | >                                                                                                    |  |  |
| Úložiště Důvěryhodné kořenové certifikační autority obsahuje 53 certifikátů.                                                                                                    |                                                                                                    |                                                                                                    |                                                                                                    |                                                                                                    |  |  |

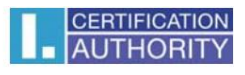

Po otevření jednotlivého kořenového certifikátu zvolte záložku **Podrobnosti** a tlačítko **Upravit vlastnosti** ve spodní části

|                                        | Certifikát                       | × |  |  |  |
|----------------------------------------|----------------------------------|---|--|--|--|
| Obecné Podrobnosti Cesta k certifikátu |                                  |   |  |  |  |
| Zobrazit:                              | ~                                |   |  |  |  |
| Pole                                   | Hodnota                          | ^ |  |  |  |
| Verze                                  | V3                               |   |  |  |  |
| Sériové číslo                          | 16 e3 60                         |   |  |  |  |
| Algoritmus podpisu                     | sha256RSA                        |   |  |  |  |
| Podpisový algoritmus hash              | sha256                           |   |  |  |  |
| Vystavitel                             | I.CA - Provider of Certification |   |  |  |  |
| Platnost do                            | 1. zan 2009 2:00:00              |   |  |  |  |
| Subjekt                                | I CA - Provider of Certification | ~ |  |  |  |
|                                        |                                  |   |  |  |  |
|                                        |                                  |   |  |  |  |
|                                        |                                  |   |  |  |  |
|                                        |                                  |   |  |  |  |
|                                        |                                  |   |  |  |  |
|                                        |                                  |   |  |  |  |
|                                        |                                  |   |  |  |  |
|                                        |                                  |   |  |  |  |
| <u>U</u> pravit vla                    | Astnosti Kopírovat do souboru.   |   |  |  |  |
|                                        |                                  |   |  |  |  |
|                                        |                                  |   |  |  |  |
|                                        | OK                               | : |  |  |  |

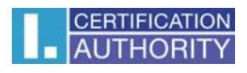

Ve Vlastnostech certifikátu v záložce **Obecné** zaškrtněte volbu **Ověření serveru** a potvrďte tlačítkem **OK** 

| Vlastnosti certifikátu ? ×                                                                                                    |  |  |  |  |
|----------------------------------------------------------------------------------------------------|--|--|--|--|
| Obecné Křížové certifikáty Protokol OCSP Rozšířené ověření                                                                                                    |  |  |  |  |
| Popisný název: I.CA – Standard Certification Authority Popis:                                                                                                    |  |  |  |  |
| Účely certifikátu<br>Pro tento <u>c</u> ertifikát povolit všechny účely<br>Pro tento c <u>e</u> rtifikát zakázat všechny účely<br>Povolit pouze následující účely<br>Poznámka: Můžete upravovat pouze účely certifikátu, které jsou<br>v souladu s cestou k certifikátu.                                                                                                    |  |  |  |  |
| Image: Constraint of the server of the server of the se |  |  |  |  |
|                                                                                                    |  |  |  |  |
| OK Storno Použ <u>ít</u>                                                                                                    |  |  |  |  |

Nyní lze komerční serverové certifikáty podepsané příslušným kořenovým certifikátem použít pro ověření serveru (HTTPS spojení)